進路指導ご担当の先生方へ

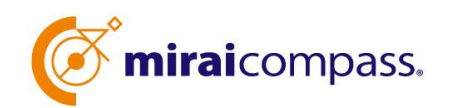

# インターネット出願状況照会サイト

ご利用の手引き

miraicompass

# はじめに

#### miraicompass インターネット出願とは

私立高校・中学校等で行われている入試に対応するために作られたインターネット出願システムです。

(運用·開発:三菱総研 DCS 株式会社)

#### 出願状況照会サイトとは

中学校進路指導ご担当の先生が、自校私立高校志願者のインターネット出願の手続き状況 を、インターネットを経由して照会することが可能なサイトです。

照会内容は個人情報を含みますので、中学校からの「申請」と私立高校の「承認」の成立 が、各校ごとに必要になります。申請の際に入力する内容と、照会画面に表示される内容の 取扱いには十分ご注意ください。

本サイトの URL ならびに出願状況照会期間は、照会先の各私立高校へお問合せください。 なお、照会対応の有無、照会可能な内容および期間は私立高校によって異なります。

## 出願状況を照会可能な私立高校一覧(〇〇県内)

○○高等学校·○○高等学校·○○高等学校·○○高等学校·○○高等学校

※本資料掲載の画面見本は予告なく変更する場合があります。

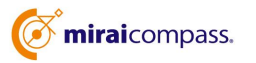

# 出願状況照会の流れ

#### STEP.1

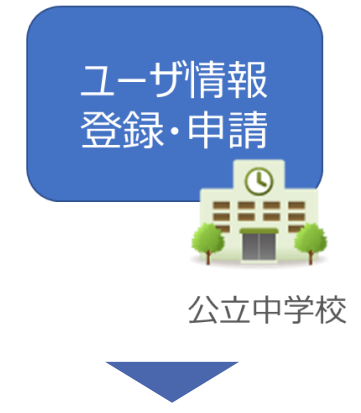

①出願状況を確認したい私立高校を選択

②学校情報、ご自身で決めた ID およびパスワードを入力 ※パスワードは再発行できませんので、忘れないようご注意 ください。

③メールアドレスを登録(任意)するとお知らせが到着 ※メールアドレスは正確に入力してください。

#### STEP.2

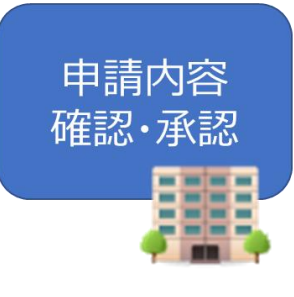

④私立高校にて、各中学校からの申請内容を確認の上、承認 ※承認のため、私立高校からお問合せさせていただく場合があり ます。

※承認には時間がかかる場合があります。

私立高校

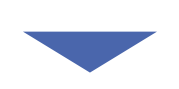

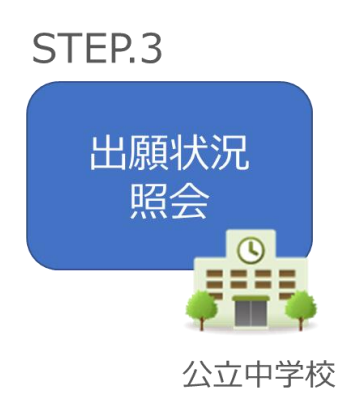

⑤申請時に登録した ID、パスワードでログイン

⑥申請した学校一覧が表示され、承認された私立高校の
出願状況から順次照会可能
※照会できる情報の範囲は各私立高校によって異なります。
※申請先を追加したい場合は、再度ログインの上、学校を
選択・申請

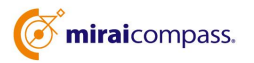

# 画面操作方法

# STEP.1 ユーザ情報登録・申請

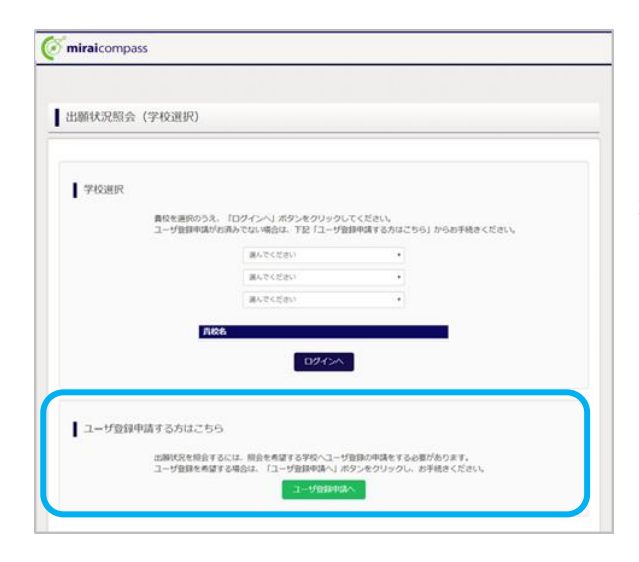

①トップページ

「ユーザ登録申請へ」ボタンを押して次の画面へ 進んでください。

(初回は必ずこの操作をしてください。)

| 1-9豆球中雨(中雨九             | ;字权選択)                                                                |                                              |
|-------------------------|-----------------------------------------------------------------------|----------------------------------------------|
| 先学校選択 学校情報入力            | 中請內容確認 中請完了                                                           |                                              |
|                         |                                                                       |                                              |
| 申請先学校選択                 |                                                                       |                                              |
| 出願状況殿<br>学校を選択<br>※一度に申 | 会を希望する(ユーザ登録申請する)学校を<br>のうえ、「学校情報入力へ」ボタンをクリッ<br>請できるのは20校末でとなります。(ログ・ | ☆選択してください。<br>>クしてください。<br>イン後の画面にて追加申請が可能です |
| manauler                |                                                                       |                                              |
| ≁ix2@ж                  | 東京都・                                                                  |                                              |
|                         | test-DCS本番確認用学校                                                       | ▼ 選択                                         |
| 選択中の学                   | 校                                                                     |                                              |
|                         | 2位名                                                                   | 選択解除                                         |
|                         | テスト高等学校                                                               | 道沢解除                                         |
|                         | イット向会子校                                                               | 連邦部論                                         |

## ②申請先の学校を選択

出願状況を照会可能な私立高校を、 リストボックスから選択してください。

(照会に対応していない学校は表示 されません。)

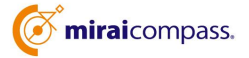

| 校選訳 学校情報入力 中議 | 内容確認                                                                                                    |                                                          |
|---------------|----------------------------------------------------------------------------------------------------|----------------------------------------------------------|
| 申请先学校         |                                                                                                    |                                                          |
|               | 4344-01                                                                                                    | #56@+_P_K                                                |
|               | テスト高等学校<br>ネット高等学校                                                                                              | kchikawa19<br>申請用年ーワードとは                                 |
| 华校情報入力        |                                                                                                    |                                                          |
| 青枝を選択してください*  | 東京都                                                                                                    | •                                                        |
|               | abniz                                                                                                    | •                                                        |
|               | みらい中学校                                                                                                    |                                                          |
|               | 当的名                                                                                                    |                                                          |
|               | みらい中学校                                                                                                    |                                                          |
| 学校展氏名*        | 校長 太郎                                                                                                    |                                                          |
| 担当有兵会*        | 相当 花子                                                                                                    |                                                          |
| 申請先学校から連絡可能   | な電話番号/メールアドレスを入力してください。                                                                                         |                                                          |
| 电话册号*         | 03 - 3458 - 3229                                                                                                |                                                          |
| メールアドレス       | shinagawa@public.ac.jp<br>=「@e-shiharai.net」からのEメールが受信できる。<br>※セキュリティ設定等、ご利用の環境によってはメー<br>(単記状況は申請先の学校へご確認ください) | タストメール総合<br>よりに設定してください。<br>-ルが躍かない場合がございますが、申請上陸勝ありません。 |
| レーザ情報         |                                                                                                    |                                                          |
| ユーザロ・         | shinagawaj                                                                                                    | (半角英数字6次字以上)                                             |
|               | ◎ パスワードの状学細胞                                                                                                    |                                                          |
| パスワード・        |                                                                                                    |                                                          |
| バスワード (確認用) * |                                                                                                    |                                                          |
|               | ※下記の条件を満たすパスワードを設定してください<br>・文字数は[8文字以上16文字以下]で設定してく<br>・使用できる文字は[「半角英字」と「半角数字」<br>・[「半角英字」と「半角数字」の組合せ]で設定      | い<br>だださい。<br>1 です。<br>してください。                           |

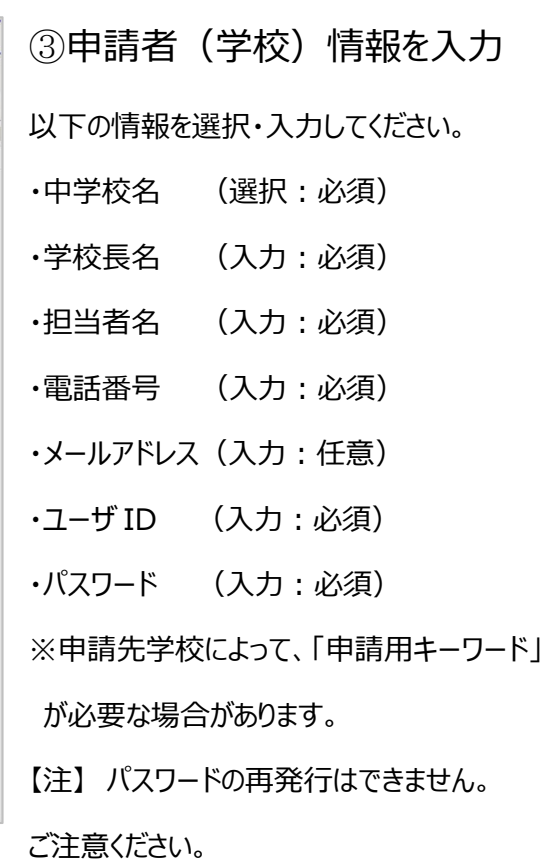

**mirai**compass ユーザ登録申請(申請完了) 中議先学校選択 学校清報入力 中議內容報話 中議內容報話 ユーザの登録申請が完了しました 以下内容でユーザ発酵中様が完了しました。 申請したユーザは、申請先の学校に承認されることで情報を参照できるようになります。 また、申込内容は、本ページでしか確認することができません。 申請したユーザ情報は、第三者に知られないよう取扱いに十分注意してください。 申請先学校 768 申請用キーワード テスト高等学校 ネット高等学校 (未入力) 学校情報 員校名 みらい中学校 学校展览名 校長 太郎 植麻香氏名 担当 花子 電話前刊 03 - 3458 - 3229 x-#7FLX shinagawa@public.ac.jp ユーザ情報 ユーザロ パスワード ひわしたパスワ

④申請内容確認·申請完了

入力内容をよくご確認の上、「出願状況照会へ」ボ タンを押してください。

③でメールアドレスを登録された場合、

「申請完了メール」が届きます。

メールアドレスの入力間違いにご注意ください。

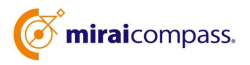

# STEP.2 申請内容確認·承認

#### 各私立高校にて、申請内容の確認と承認を行います。

※承認のため、私立高校からお問合せさせていただく場合があります。 ※承認には時間がかかる場合があります。

# STEP.3 出願状況照会

| 出願状況照会(ロクイ)                  | <i>,</i> )                                             |                                                    |         |  |
|------------------------------|--------------------------------------------------------|----------------------------------------------------|---------|--|
|                              |                                                        |                                                    |         |  |
|                              |                                                        |                                                    |         |  |
| ログイン                         |                                                        |                                                    |         |  |
|                              |                                                        |                                                    |         |  |
|                              |                                                        |                                                    |         |  |
| みらい中<br>申請した.                | 学校のご担当客様<br>Lーザ情報をご入力のうえ、                              | 「ログイン」 ボタンをクリック                                    | してください。 |  |
| みらい中<br>申請した                 | 学校のご担当者様<br>1ーザ情報をご入力のうえ、<br>TD* shinagawa             | 「ログイン」 ボタンをクリック!                                   | してください。 |  |
| みらい中<br>申請した:<br>ユーザ<br>バスワー | 学校のご知当若様<br>ユーザ情報をご入力のうえ、<br>ID* shinagawa             | 「ログイン」 ボタンをクリック                                    | してください。 |  |
| みらいゆ<br>甲請した:<br>ユーザ<br>バスクー | 学校のご10当客様<br>1ーザ/情報をご入力のうえ、<br>ID* shinagawa<br>- F* - | 「ログイン」 ボタンをクリック                                    |         |  |
| みらいゆ<br>甲請した<br>ユーザ<br>パスワー  | 学校の210当 石様<br>1ーザ/角級をご入力のうえ、<br>ID・ shinagawa<br>-ド・   | 「ログイン」ボタンをクリック<br>「<br>モ る ログイン                    | してください。 |  |
| あらいゆ<br>甲基した<br>ユーザ<br>パスワー  | 学校のン10当 石梯<br>1-ザ/角積をご入力のうえ、<br>10・ shinagawa<br>-ド・   | 「ログイン」ボタンをクリック<br>「<br>ログイン」ボタンをクリック<br>「<br>ログイン」 |         |  |

| 出願状況照会               | (照会先道       | 崔択)         |   |
|----------------------|-------------|-------------|---|
| 出身校情報                |             |             |   |
|                      | 青校名         | みらい中学校      |   |
| 照会先選択                |             |             |   |
|                      | 版会先*        | テスト高等学校     | • |
| テスト高等                | 学校 から       | 各中学校様へのお知らせ |   |
| 0106 <i>f</i><br>共通メ | からの<br>ッセージ |             |   |
|                      |             |             |   |

# ・ ・ ・ ・ ・ ・ ・ ・ ・ ・ ・ ・ ・ ・ ・ ・ ・ ・ ・ ・ ・ ・ ・ ・ ・ ・ ・ ・ ・ ・ ・ ・ ・ ・ ・ ・ ・ ・ ・ ・ ・ ・ ・ ・ ・ ・ ・ ・ ・ ・ ・ ・ ・ ・ ・

①ログイン

STEP.1 で申請した ID とパスワードを入力して ください。

【注】パスワードの再発行はできませんので、
 STEP.1 に戻って、最初からやり直してください。
 (初回と同じ ID での申請はできません。)

②照会先の選択・追加

「照会先」のリストボックスから、出願状況を照会 したい学校を選択してください。

(申請時に選択した照会先の学校が「未承認」の 場合でも表示されます。)

※照会先を追加したい場合は「照会先を追加する 場合はこちら」のボタンを押してください。

# ③出願状況照会

入試区分を選択し「検索」ボタンを押すと出願 状況を照会できます。(pdf で一覧の出力が 可能です。)

【注】私立高校ごとに照会可能な内容が異な ります。

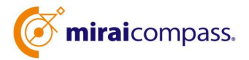